## LOG PÅ DIN GOOGLE EDU KONTO HJEMME

Google EDU (=Google Apps for Education) fungerer bedst i browseren "Google Chrome", så det anbefales, at man Installerer og benytter denne browser, når man arbejder i Google EDU.

Andre browsere kan dog også benyttes, men tilgængeligheden af funktioner kan deraf variere

## ÅBEN BROWSER OG NAVIGER TIL GOOGLE

Start din browser.

Det kan være en god ide at benytte browseren i "inkognito", hvis der er andre kontoer tilknyttet Chrome-browseren.

Det er dog også muligt at tilføje flere brugere, men det kommer vi ikke ind på i denne vejledning.

Ulempen ved inkognito er, at man ikke kan se hvad der er blevet lavet af eventuelle unoder, mens man er i "inkognito", ligesom brugeren logges af, når man lukker browseren. Det skal man huske at have for øje.

| Ny fane                              | × Ny fane                       | × Ny fane              | × +                            | - 🗆 ×                    |
|--------------------------------------|---------------------------------|------------------------|--------------------------------|--------------------------|
| $\leftrightarrow \rightarrow G \Phi$ | G                               |                        | ☆ 👳 😫 🗮 🔄 😫 🕸                  | 8 8 9 9 1 9              |
| 🏭 Apps 📃 Skole                       | 🔜 My Social 🔜 Nyheder 📃 Sport 🔜 | Mobil 🛄 IT News 📃 Wind | ows + TLD 📃 Biler Si F Ny fane | Ctrl+T                   |
|                                      | Try                             | Tryk på de tre prikker |                                | e Ctrl+N                 |
|                                      | uus                             |                        |                                | nito-vindue Ctrl+Shift+N |
|                                      |                                 |                        | Historik                       | +                        |
|                                      |                                 | og herefter på         |                                | s Ctrl+J                 |
|                                      |                                 |                        |                                | er 🕨                     |
|                                      |                                 |                        |                                | - 100 % + []             |
|                                      |                                 |                        |                                |                          |

Der åbnes nu en "inkognito-version" af browseren.

Naviger til "google.dk" og tryk på knappen "Log ind" – øverst til højre.

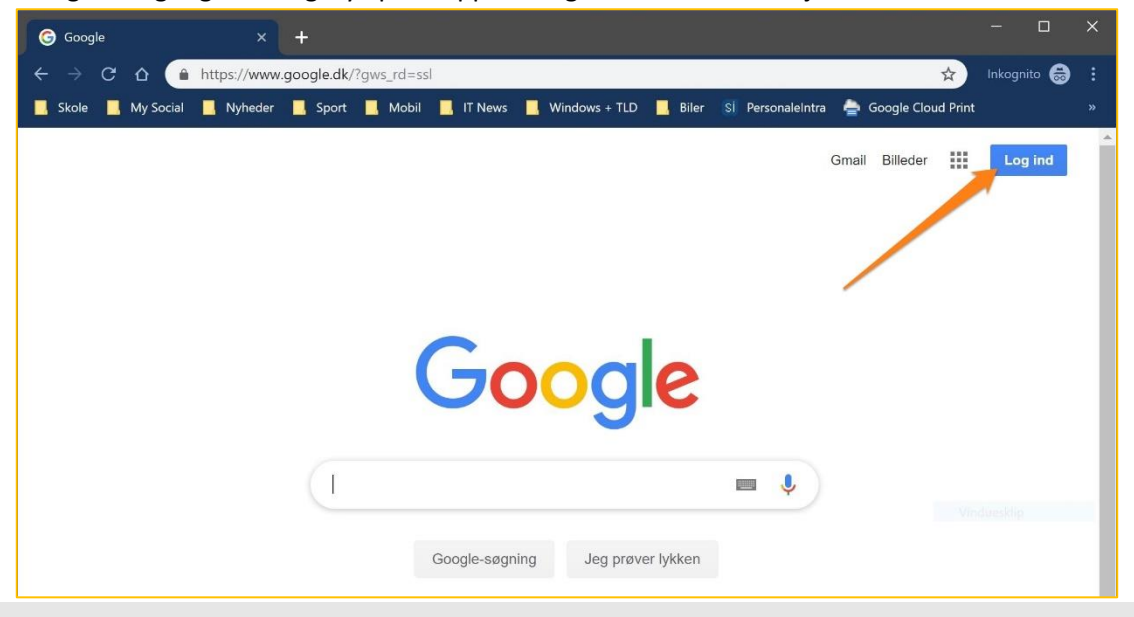

## LOG PÅ GOOGLE MED DIN GOOGLE-SKOLEKONTO

Når du logger ind vil du i første omgang blive bedt om at logge ind med den Google-mail, som er tilknyttet din Google-skolekonto.

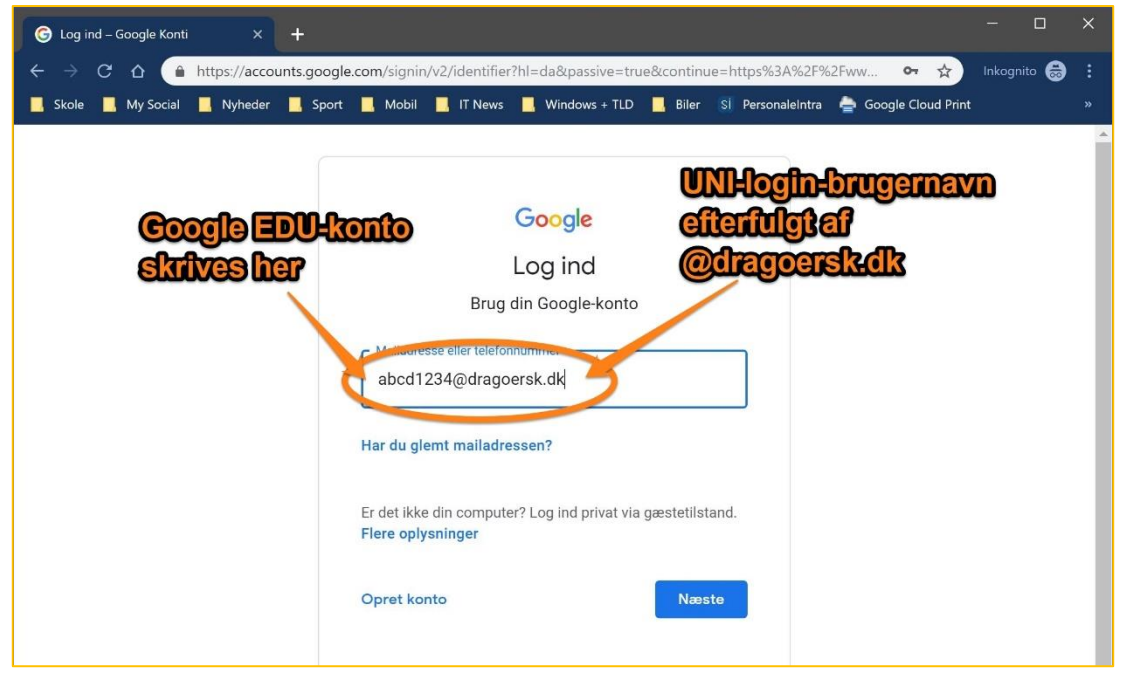

Når du har indtastet kontoen, trykker du på den blå knap "Næste".

Du vil nu blive bedt om at indtaste dit UNI-login og din kode, ligesom når du skal logge på Andre sider med dit UNI-login.

| 😵 Log på med UNI+Login 🛛 🗙 🕂          |                                                                                                    | - 🗆 X          |
|---------------------------------------|----------------------------------------------------------------------------------------------------|----------------|
| ← → C û 🏻 https://login.emu.dk        | \$                                                                                                    | Inkognito 🇂 🗄  |
| 📕 Skole 📕 My Social 📕 Nyheder 📕 Sport | 📕 Mobil 📲 IT News 📕 Windows + TLD 📕 Biler 🔄 PersonaleIntra 📥 Google Cloud Print                                                                                         | »              |
| (                                     | UNLeL og in     Brugemann<br>abcd 1234     Adgangskode     For at logge ud, skal<br>du lukke browseren.     Skift adgangskode     Glemt brugemann eller<br>adgangskode? | helt<br>9 kode |

Tryk "Log ind" og du bliver ført videre.

## VELKOMMEN TIL GOOGLE FOR EDUCATION

Nu du er logget på Google, vil du se, at du står på en næsten helt almindelig "Google-side".

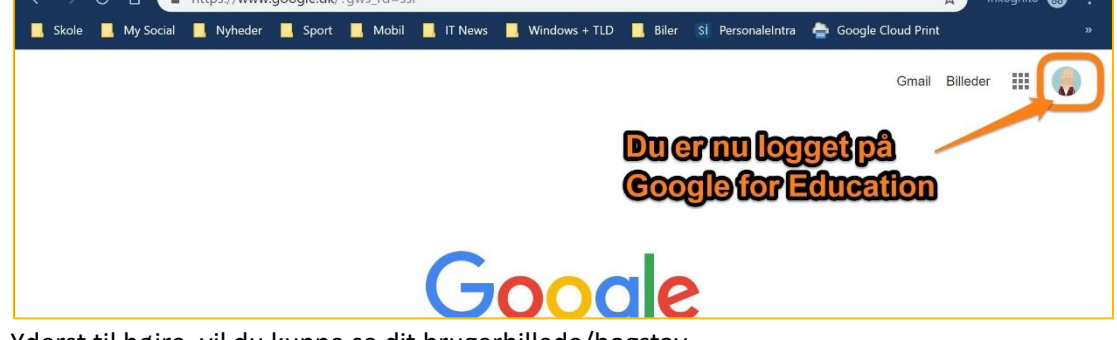

Yderst til højre, vil du kunne se dit brugerbillede/bogstav.

Fra denne side har du adgang til alle de filer du arbejder eller har arbejdet med i skolen.

Dem kan du tilgå i dit Google Drev, ved at trykke på den lille menu med ni små punkter, lige Ved siden af dit brugerbillede/bogstav.

| G Google ×                                                     | +                                                                                         | - 🗆 ×                |
|----------------------------------------------------------------|-------------------------------------------------------------------------------------------|----------------------|
| $\leftarrow$ $\rightarrow$ C $\Delta$ $\triangleq$ https://www | w.google.dk/?gws_rd=ssl                                                                   | Inkognito 🗂 🗄        |
| 📙 Skole 📕 My Social 📕 Nyhede                                   | r 📕 Sport 📕 Mobil 📕 IT News 📕 Windows + TLD 📕 Biler 🚯 PersonaleIntra 🊔 Google Cloud Print | <b>»</b> );          |
|                                                                | Trykpå denne IIIe menu Grad Bille   for at få adgang til dine   apps og dig Google Drey   |                      |
|                                                                | Google-konto Gmail                                                                        | Drev                 |
|                                                                |                                                                                           | Sheets               |
|                                                                | Sildes Kalender                                                                           | Chat                 |
|                                                                | Google-søgning Jeg prøver lykken                                                          |                      |
|                                                                | Google er tilgængelig på: Føroyskt Meet Google+                                           | Websites             |
| Danmark                                                        | •                                                                                         |                      |
| Annoncering Erhverv Om                                         | Kontakter<br>Privatliv V                                                                  | /ilkår Indstillinger |

God arbejdslyst 🕹